## RECEPTOR DE 2 CANALES, RF 433,92 MHZ + WIFI

## Funcionamiento de los canales de radio:

Para memorizar un mando a distancia en el canal 1, presione y suelte en botón LEARN 1, a continuación pulse el botón del mando a distancia. Para memorizar un mando a distancia en el canal 2, presione y suelte en botón LEARN 2., a continuación pulse otro botón del mando a distancia El receptor memoriza mandos rolling code con microchip HCS y mandos de código fijo. Frecuencia 433,92 Mhz.

Para borrar los mandos a distancia presione el botón LEARN 1 o LEARN 2 durante más de 5 segundos, el led quedará apagado indicando memoria vacia.

## Instalar la aplicación de control WIFI:

Puede descargar la app para teléfonos con sistema operativo Android desde Google Play, buscando la app "Yaoertai Safemate". O escaneando el código QR de más abajo. Para los usuarios de Apple, deben buscar la aplicación en App Store, "Yaoertai Safemate", o escaneando el código QR:

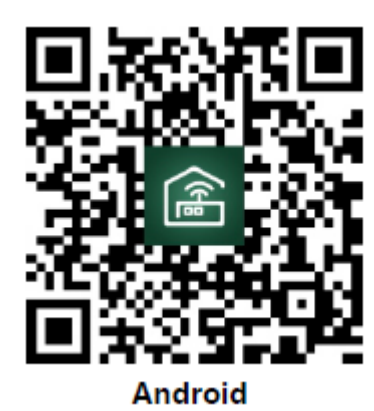

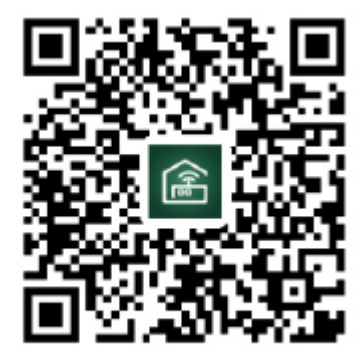

**IOS users** 

Registro de usuarios de la aplicación e inicio de sesión

- ➤ Registro de cuenta :
- ✓ Presione el botón de registro para ingresar al registro completo

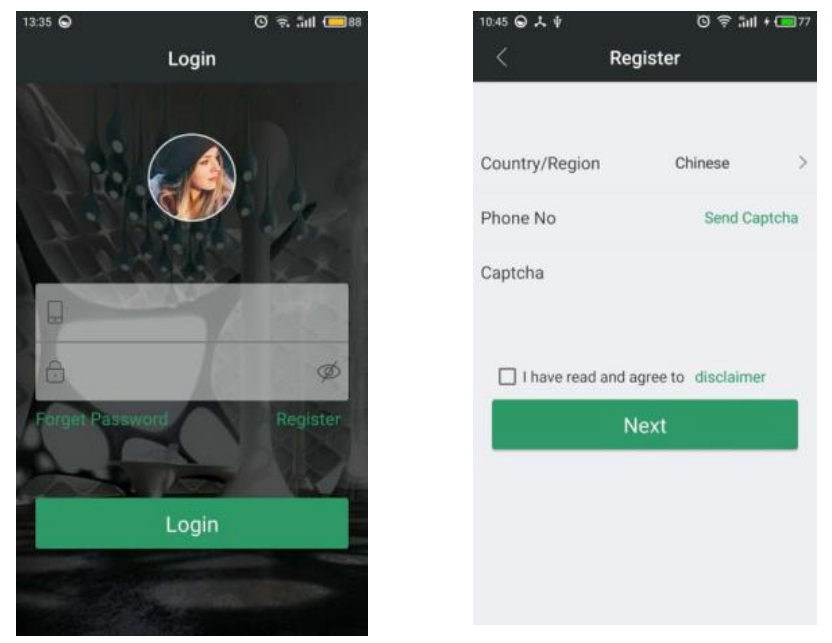

Seleccione el País, ingrese su número de teléfono móvil y obtenga el Captcha para cumplirlo y haga clic en aceptar el descargo de responsabilidad. Luego haga clic en SIGUIENTE para ingresar usuarios.

Complete su dirección de correo electrónico, contraseña de inicio de sesión y vuelva a ingresar la contraseña de inicio de sesión en la página de configuración de información. Confirme que toda la información es correcta, luego haga clic en el Botón Finalizar y se registrará con éxito. Después de hacer clic en el botón Aceptar, el sistema vuelve a la página de inicio de sesión automáticamente. Por el momento, puede usar su cuenta y contraseña para iniciar sesión en el sistema de software.

Cuenta de Ingreso:

✓ Debe usar su cuenta para iniciar sesión en el sistema, y luego puede administrar y operar su equipo. Ingrese su cuenta registrada y contraseña, luego haga clic para iniciar sesión, puede ingresar el página del sistema e inicie sesión correctamente.

4.2.3 APP Manual de usuario

> Opere el software de la aplicación e ingrese a la página del centro personal, haga clic en el manual del usuario. En esta pagina tu puedes navegar entre las opciones.

✓ Gestión de la cuenta: verás "Registro de nueva cuenta, inicio de sesión de cuenta, contraseña gestión, configuración del buzón "etc.

✓ 2- Gestión de equipos: verás "Agregar nuevos equipos, clasificación de dispositivos,

información de dispositivos" etc.

✓ 3- Gestión de posición: verás "Agregar nueva posición, Editar posición, ubicación de los equipos cambiar y eliminar " etc.

✓ 4- Control del equipo: verás "La aplicación de la operación del equipo", etc.

4.2.4 Acceso a la red:

> Cuando su software está instalado, necesita agregar un controlador.

✓ Haga clic en "Agregar equipo"

-> "ingrese la contraseña de WIFI y confirme" (Presione el botón de emparejamiento a la red del módulo WIFI tres veces rápidamente y vea en el módulo la luz indicadora intermitente , -> Finalizar:

4.2.5 Página de control del modulo WIFI:

> Después de agregar un nuevo dispositivo con éxito, haga clic en el nuevo dispositivo que agregó y luego entre en la página de control, verá los pulsadores de ON / OF. Por el momento, ya puedes disfrutar de la diversión y la comodidad de este producto inteligente.

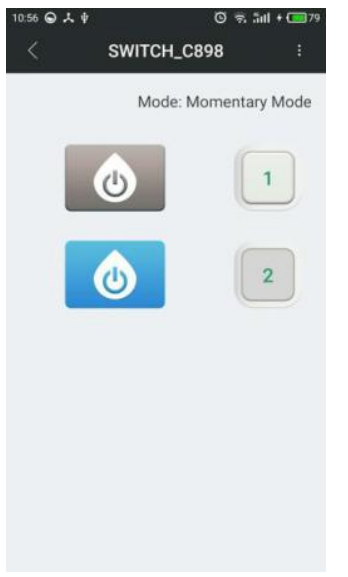

## Preguntas más frecuentes

Pregunta 1: ¿Por qué el LED sigue parpadeando lentamente después de agregar el dispositivo?

Parpadear lentamente significa que el dispositivo está conectando un enrutador WIFI; si se alarga durante más de 60 segundos, es posible que la conexión haya fallado. En esta situación, es posible que haya ingresado una contraseña WIFI incorrecta o un error de datos durante la transmisión. Verifique la red de su teléfono o enrutador, asegúrese de que el enrutador wifi no esté configurada la restricción de conexión, luego intente reconfigurarlo nuevamente.

Pregunta 2: ¿Por qué el dispositivo no se puede controlar de repente? a. Verifique si se ha cambiado la contraseña de Wi-Fi, luego verifique el estado del LED. Si parpadea lentamente, significa que el dispositivo está desconectado con el enrutador WIFI. Solo hay que reconfigurarlo de nuevo; La dirección IP del dispositivo asignada por el enrutador cambia debido a la red y da como resultado la dirección IP real

inconsistente con la dirección IP guardada por la aplicación. En esta situación, simplemente salga y luego reinicie la aplicación para volver a obtener el dispositivo.